## **Re-import LDAP Certificate**

Sometimes, after upgrading to RiskVision version 9.4 or above, users are unable to connect to the LDAP source, such as Active Directory, and receive the following error message:

Please check directory server configuration details for domain: qateam.local. javax.naming.CommunicationException: simple bind failed: [hostname]:636 [Root exception is javax.net.ssl.SSLHandshakeException: sun.security.validator.ValidatorException: PKIX path building failed: sun.security.provider.certpath.SunCertPathBuilderException: unable to find valid certification path to requested target]

When this happens, re-importing the LDAP certificate will allow users to access Active Directory.

## To re-import the LDAP certificate:

- 1. Open the command prompt and navigate to where the LDAP certificate was previously imported. By default it should be in the **%AGILIANCE\_HOME%\apache2\conf\server.crt** folder.
- 2. Re-import and store the certificate in the C:\SecureLDAP\keystore.cer folder by running the following command all in one line:
  - keytool -import -alias ldapl -keystore %AGILIANCE\_HOME%\Java\jre\lib\security\cacerts trustcacerts -file C:\SecureLDAP\keystore.cer

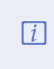

While importing the certificate, the system will prompt for keystore password. The default keystore password for cacerts is **changeit**.

3. Restart the Tomcat server and check your LDAP connection again.